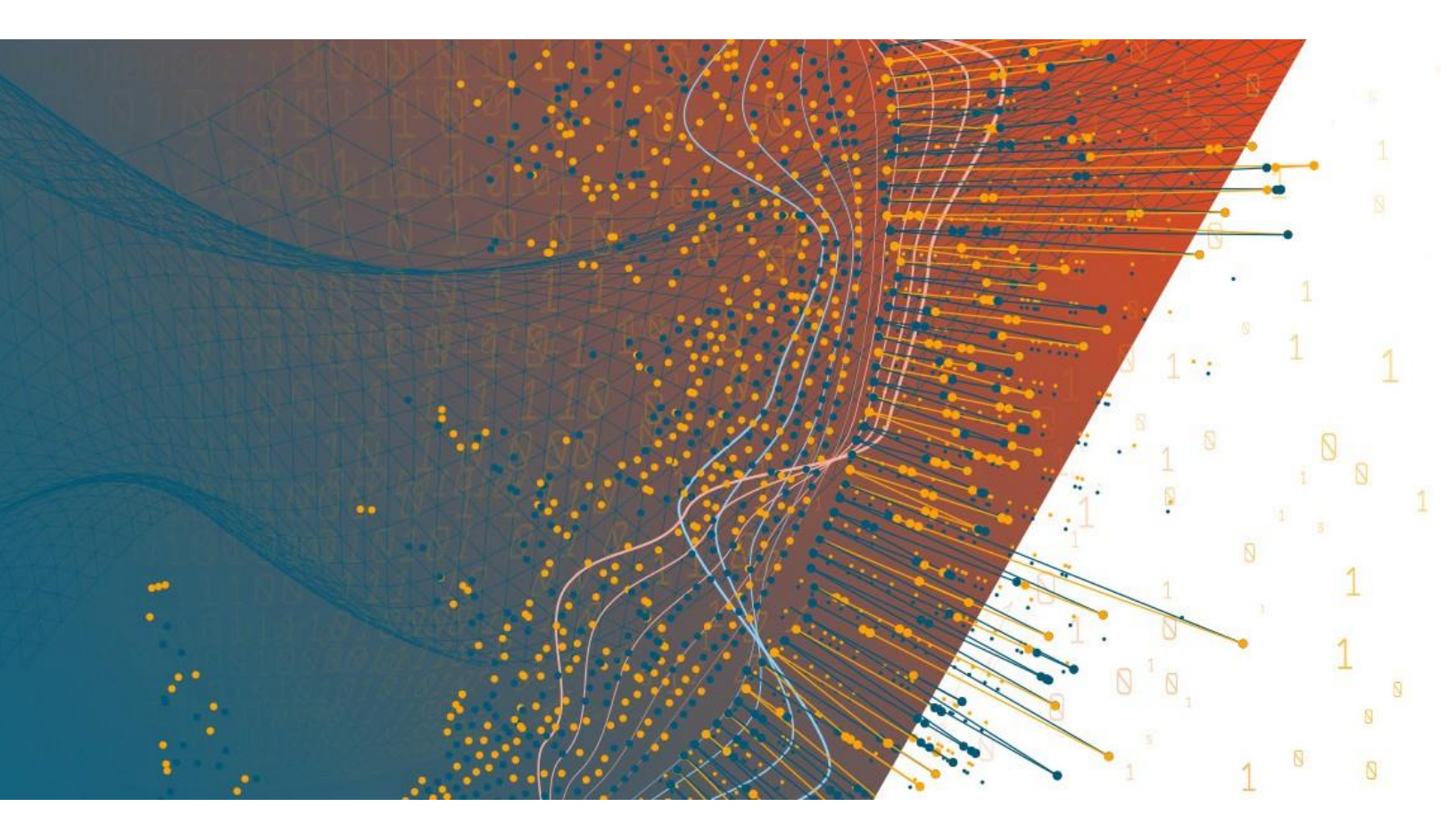

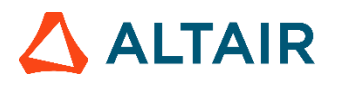

Altair<sup>®</sup> Monarch Server<sup>™</sup> v2023.0 AUTOMATOR PROJECT EDITOR CONNECTION STRINGS GUIDE

### TABLE OF CONTENTS

| INTRODUCTION                                  | 1 |
|-----------------------------------------------|---|
| USING PROJECT EDITOR CONNECTION STRING WIZARD | 2 |
| Project Editor Connection Wizard How-To       | 2 |
| OLE DB for Native MS SQL Provider             |   |
| ODBC Provider                                 | 5 |
| OLE DB Provider                               | 5 |
| Storing Database Connections In Files         | 6 |
| UDL Files                                     | 6 |
| DSN Files                                     | 7 |
|                                               |   |
| EXAMPLES OF CONNECTION STRINGS                | 9 |

# INTRODUCTION

A connection string is a string version of the properties of a database or data file and the means of connecting to it. It also enables you to easily store connection information within the application.

Writing a connection string depends on the provider or driver that will be used. For example, the address of the server or path of the data source file is needed for the provider to know where it will connect to.

| NOTE | As it is a string, no data types are used. Therefore, it has to be correctly |
|------|------------------------------------------------------------------------------|
|      | coded and adhere to formatting rules to be properly read by drivers.         |
|      | When connecting to a data provider using Windows Authentication, you can     |
|      | use separate service accounts for additional application isolation.          |
|      | The ActiveX controls and driver's bitness must match the application.        |
|      |                                                                              |

However, using a native connection string builder wizard in web applications is impossible, and thus, connection strings are written without any prompts. Fortunately, Project Editor contains its own connection string builder wizard to help users in specifying common connection types.

The usage of database connection strings in Monarch Server Project Editor is described in detail below.

# USING PROJECT EDITOR CONNECTION STRING WIZARD

## PROJECT EDITOR CONNECTION WIZARD HOW-TO

The Project Editor Connection String Wizard is used on Project Editor inputs for database input type and on exports for OLE DB output.

| Connection Type Wizard        |        |                 | × |
|-------------------------------|--------|-----------------|---|
| Please specify Provider Type: |        |                 |   |
| Choose type                   |        |                 | ~ |
|                               |        |                 |   |
|                               |        |                 |   |
|                               |        |                 |   |
|                               |        |                 |   |
|                               |        |                 |   |
|                               |        |                 |   |
|                               |        |                 |   |
|                               |        |                 |   |
|                               |        |                 |   |
|                               |        |                 |   |
|                               |        |                 |   |
|                               |        |                 |   |
|                               |        |                 |   |
|                               |        |                 |   |
|                               |        |                 |   |
|                               |        |                 |   |
|                               |        |                 |   |
|                               |        |                 |   |
|                               |        |                 |   |
|                               |        |                 |   |
| Ok                            | Cancel | Test Connection |   |
|                               |        |                 |   |

The Project Editor Connection String Wizard contains a set of common connection string providers:

- OLE DB for Native MS SQL Provider
- ODBC Provider
- OLE DB Provider

If you specified a connection string previously, the Wizard tries to calculate the provider type, and options are filled automatically from the connection string.

The properties of the Project Editor Connection String Wizard are the same as those of the native OLE DB Wizard. These properties are specified by category, as shown below.

| Data Link Properties                                                                                                    | Connection Type Wizard                                         |                             |
|----------------------------------------------------------------------------------------------------|----------------------------------------------------------------|-----------------------------|
| ovider Connection Advanced Al                                                                                                    | Please specify Provider Type:<br>OLE DB for Native MS SQL Prov | ider (v11)                  |
| These are the initialization properties for this type of data. To edit a<br>rake, select a property, then choose Edit Value below. | Security:                                                      |                             |
|                                                                                                    | User ID                                                        |                             |
| Name Value 📥                                                                                                    | Password                                                       |                             |
| Failover Partner SPN                                                                                                    | Integrated Security                                            | False                       |
| Initial Catalog<br>Initial File Name                                                                                               | Encrypt                                                        | False                       |
| Integrated Security                                                                                                    | TrustServerCertificate                                         | False                       |
| MARS Connection False                                                                                                    | Source:                                                        |                             |
| Network Address                                                                                                    | Data Source                                                    |                             |
| Old Password                                                                                                    | Failover Partner                                               |                             |
| Password                                                                                                    | Initial Catalog                                                |                             |
| Persist Security Info                                                                                                    | Advanced:                                                      |                             |
| Edit Value                                                                                                    | MultipleActiveResultSets                                       | False                       |
|                                                                                                    | Packet Size                                                    | 8000                        |
| OK Cancel Help                                                                                                    | Context:                                                       |                             |
|                                                                                                    | Application Name                                               | Net SqlClient Data Provider |
|                                                                                                    | Workstation ID                                                 |                             |
|                                                                                                    |                                                                |                             |

## **OLE DB FOR NATIVE MS SQL PROVIDER**

The OLE DB for Native MS SQL Provider exposes OLE DB interface to gain data access on machines running MS SQL Server.

The SQLNCLI10 provider contains the following properties:

Security

- User ID: The user ID to be used when connecting to a data source.
- Password: The password for the SQL Server account.
- Integrated Security: A Boolean value that indicates whether a user ID and a password are specified in the connection (when false) or whether the current Windows account credentials are used for authentication (when true).
- **Encrypt**: A Boolean value that indicates whether the SQL Server uses SSL encryption for all data sent between the client and the server if the server has a certificate installed.
- **TrustServerCertificate**: A value that indicates whether the channel is encrypted while bypassing walking the certificate chain to validate trust.

Source

- Data Source: The name or network address of the instance of the SQL Server to connect to.
- Failover Partner: The name or address of the partner server to connect to if the primary server is down.

- **Initial Catalog**: The name of the database associated with the connection.
- Advanced
  - MultipleActiveResultSets: When true, an application can maintain multiple active result sets (MARS). When false, an application must process or cancel all result sets from one batch before it can execute any other batch on that connection.
  - Packet Size: The size in bytes of the network packets used to communicate with an instance of the SQL Server.
- Context
  - Application Name: The name of the application associated with the connection string.
  - Workstation ID: The name of the workstation connecting to the SQL Server.
- Initialization
  - **Connect Timeout**: The length of time (in seconds) for waiting for a connection to the server before terminating the attempt and generating an error.
  - **Current Language**: The SQL Server Language record name.
- Replication
  - **Replication**: A Boolean value that indicates whether replication is supported using the connection.

| Connection Type Wizard                                                   |                              | × |
|--------------------------------------------------------------------------|------------------------------|---|
| Please specify Provider Type:<br>OLE DB for Native MS SQL Provider (v11) | ~                            | ^ |
| Security:                                                                |                              |   |
| User ID                                                                  |                              |   |
| Password                                                                 |                              | L |
| Integrated Security                                                      | False 🗸                      | L |
| Encrypt                                                                  | False 🗸                      |   |
| TrustServerCertificate                                                   | False 🗸                      |   |
| Source:                                                                  |                              |   |
| Data Source                                                              |                              |   |
| Failover Partner                                                         |                              | L |
| Initial Catalog                                                          |                              | L |
| Advanced:                                                                |                              |   |
| MultipleActiveResultSets                                                 | False 🗸                      |   |
| Packet Size                                                              | 8000                         | L |
| Context:                                                                 |                              |   |
| Application Name                                                         | .Net SqlClient Data Provider |   |
| Workstation ID                                                           |                              |   |
| Initialization:                                                          |                              | + |
| Ok Cance                                                                 | el Test Connection           |   |

## **ODBC PROVIDER**

The ODBC Provider is used to connect to data sources with ODBC driver support.

This provider contains the following properties:

- Security
  - User ID: The user ID to be used when connecting to a data source.
  - **Password**: The password for the data source.
  - **Trusted Connection**: A Boolean value that indicates whether a user ID and a password are specified in the connection (when false) or whether the current Windows account credentials are used for authentication (when true).
- Source
  - Driver: The name of the ODBC driver associated with the connection.
- Named Connection String
  - **DSN**: The data source name (DSN) associated with the connection.

| Connection Type Wizard                         | ×                      |
|------------------------------------------------|------------------------|
| Please specify Provider Type:<br>ODBC Provider | ~                      |
| Security:                                      |                        |
| User ID                                        |                        |
| Password                                       |                        |
| Trusted Connection                             | False 🗸                |
| Source:                                        |                        |
| Database                                       |                        |
| Driver                                         |                        |
| Named Connection String:                       |                        |
| DSN                                            |                        |
|                                                |                        |
|                                                |                        |
|                                                |                        |
|                                                |                        |
|                                                |                        |
|                                                |                        |
|                                                |                        |
|                                                |                        |
|                                                |                        |
|                                                |                        |
| Ok                                             | Cancel Test Connection |

### **OLE DB PROVIDER**

This provider is a general OLE DB provider. Unfortunately, OLE DB connection string properties depend on the provider. Thus, the only common properties are Data Source and Provider name. All other properties need to be specified manually in the data source string.

| Please specify Provider Ty | be: |  |   |
|----------------------------|-----|--|---|
| OLE DB Provider            |     |  | ~ |
| Source:                    |     |  |   |
| Data Source                |     |  |   |
| Provider                   |     |  |   |
|                            |     |  |   |
|                            |     |  |   |
|                            |     |  |   |
|                            |     |  |   |
|                            |     |  |   |
|                            |     |  |   |
|                            |     |  |   |
|                            |     |  |   |
|                            |     |  |   |
|                            |     |  |   |
|                            |     |  |   |
|                            |     |  |   |
|                            |     |  |   |
|                            |     |  |   |
|                            |     |  |   |
|                            |     |  |   |

# **STORING DATABASE CONNECTIONS IN FILES**

### **UDL Files**

Files with the .UDL extension contain information about the OLE DB connection to a database. To create a UDL file, you need to create an empty .TXT file and then save it with .UDL as the extension. Double-clicking on the newly created UDL file allows you to setup a database connection.

📰 Data Link Properties

| Provider         | Connection                                                          | Advanced                                | All                  |                             |                   |
|------------------|---------------------------------------------------------------------|-----------------------------------------|----------------------|-----------------------------|-------------------|
| Specify<br>1. Se | the following to<br>lect or enter a s                               | o connect to<br>s <u>e</u> rver name:   | SQL Se               | erver data:                 |                   |
|                  |                                                                     |                                         |                      |                             | ✓ <u>R</u> efresh |
| 2. Ent           | ter information                                                     | to log on to t                          | ne serve             | er:                         |                   |
| (                | ) Use <u>W</u> indov                                                | ws NT Integr                            | ated sec             | curity                      |                   |
| (                | ) <u>U</u> se a speci                                               | fic user name                           | e and pa             | assword:                    |                   |
|                  | User <u>n</u> ame:                                                  | :                                       |                      |                             |                   |
|                  | Password:                                                           |                                         |                      |                             |                   |
|                  | 🗌 <u>B</u> lank pa                                                  | assword                                 |                      | v <u>s</u> aving pa         | ssword            |
|                  |                                                                     |                                         |                      |                             |                   |
| 3. 🔍             | Select the dat                                                      | abase on the                            | server:              |                             |                   |
| 3. 🔍             | Select the <u>d</u> at                                              | abase on the                            | server:              |                             | ~                 |
| 3.               | Select the <u>d</u> at                                              | abase on the                            | server:              | se name:                    | ~                 |
| 3. •             | Select the <u>d</u> at<br>Attac <u>h</u> a datat                    | abase on the<br>base file as a          | server:<br>databa    | se name:                    | ~                 |
| 3.0              | Select the dat                                                      | abase on the<br>pase file as a          | databa               | se name:                    | ~                 |
| 3.               | Select the dat Attach a datat Using the filer                       | abase on the<br>pase file as a<br>name: | databa               | se name:                    | ~                 |
| 3. 🖲             | Select the dat                                                      | abase on the<br>pase file as a<br>name: | databa               | se name:                    | ~<br>             |
| 3.0              | Select the dat<br>Attach a datat<br>Using the filer                 | abase on the<br>base file as a<br>name: | e server:<br>databa: | se name:<br><u>T</u> est Co | ~<br>             |
| 3.               | Select the <u>dat</u> Attac <u>h</u> a datat Using the <u>filer</u> | abase on the<br>base file as a<br>name: | databa:              | se name:<br><u>T</u> est Co | v<br>onnection    |
| 3. 🔘             | Select the dat                                                      | abase on the<br>base file as a<br>name: | databa:              | se name:<br><u>T</u> est Co | ~<br>             |

Below is an example of a UDL file.

| [oledb]                                                                             |
|-------------------------------------------------------------------------------------|
| ; Everything after this line is an OLE DB initstring                                |
| Provider=SQLOLEDB.1;Password=P@s\$wrd;Persist Security Info=True;User ID=sa;Initial |
|                                                                                     |

 $\times$ 

### **DSN Files**

Files with the .DSN extension contain information about the ODBC connection to a database. To create a DSN file, open the ODBC Data Sources tool, click on the **File DSN** tab, and then click **Add**.

| ODBC Data Source Administrator (64-bit)                                                                         |                            |  |  |  |
|----------------------------------------------------------------------------------------------------|----------------------------|--|--|--|
| User DSN System DSN File DSN Drivers Tracing Connection Pooling About                                           |                            |  |  |  |
| Look in: Documents                                                                                              | A <u>d</u> d               |  |  |  |
| BB_2015-2016_3tur.zip     Visual Studio 2010       Custom Office Templates     Visual Studio 2015               | <u>R</u> emove             |  |  |  |
| Datawatch<br>Graphics<br>IISExpress<br>My Web Sites                                                             | <u>C</u> onfigure          |  |  |  |
| OneNote Notebooks<br>SQL Server Management Studio                                                               | <u>S</u> et Directory      |  |  |  |
| An ODBC File data source allows you to connect to a data provider. File DS who have the same drivers installed. | SNs can be shared by users |  |  |  |
| OK Cancel                                                                                                    | Apply Help                 |  |  |  |

Below is an example of a DSN file.

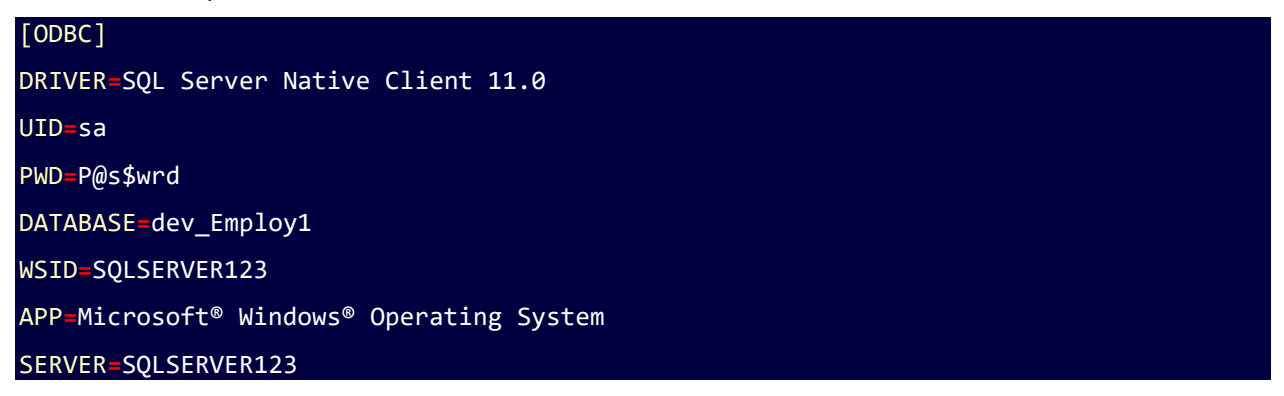

# EXAMPLES OF CONNECTION STRINGS

#### OLE DB SQL server connections:

Provider=SQLNCLI10; Data Source= .\\sqlexpress;Initial Catalog= NORTHWIND;User ID=admin;Password=pass12345

Provider=SQLNCLI11; Data Source= .\\sqlexpress;Initial Catalog= NORTHWIND; Integrated Security="SSPI"

#### OLE DB MDB, XLS, XLSX connections:

Provider=Microsoft.Jet.OLEDB.4.0;Data Source=D: \Export.xls;Extended
Properties="Excel 8.0;HDR=YES";

Provider=Microsoft.ACE.OLEDB.12.0;Data Source=D:\ Export.xlsx;Extended
Properties="Excel 8.0;HDR=YES";

Provider=Microsoft.ACE.OLEDB.12.0; Data Source=C:\sample.mdb

#### **OLE DB Oracle** connections:

Provider=OraOLEDB.Oracle;Data Source= serverName; User ID=admin;Password=pass12345; OSAuthent=0;PLSQLRSet=1;

Provider=MSDAORA; Data Source=serverName; User ID= admin; Password= pass12345;

#### **ODBC** connections:

ODBC;DSN=MsSqlSample2;UID=es11;

ODBC;DSN=MsSqlSample1;UID=es11;DATABASE=NORTHWIND;

#### UDL file connections:

File Name=C:\Path\To\myFile.udl;

#### DSN file connections:

FILEDSN=c:\myDsnFile.dsn;Uid=myUsername;Pwd=;

### **CONTACT US**

#### **GET IN TOUCH**

We'd love to hear from you. Here's how you can reach us.

#### SALES CONTACT INFORMATION

Portal: Contact Altair

**US:** + 1.800.445.3311

International: + 1.978.441.2200

#### SUPPORT CONTACT INFORMATION

Customer Portal: https://community.altair.com/community Email: dasupport@altair.com US: +1 800.988.4739 Canada: +1 978.275.8350 Europe, Middle East, Africa: +44 (0) 8081 892481